## HOW TO CREATE & MAINTAIN COMMENTS ASSOCIATED WITH A COURSE SECTION IN BANNER SIS Section Comment Form (SSATEXT)

## General:

The Section Comment Form is used to build and maintain comments associated with a course section. Comments preceded by an asterisk (\*) will appear on the Web Class Schedule.

A course must first have been created on the *Basic Course Information Form (SCACRSE)* in the Catalog module. Section(s) of this course are then created using the *Schedule Form (SSASECT)*. Only after both the course and section have been created can comments for a section be entered and maintained.

## Check List:

Before you proceed, you must have the following information:

- Term code
- Course Reference Number
- Additional remarks
- Comments related to course section

**Remember:** The bottom left of the form displays errors and warnings. This area is referred to as the auto-hint line and should be consulted if you are experiencing any problems. Even if you are not experiencing difficulties you should always keep an eye on this bar, especially if you are updating fields, as it provides important information such as warnings and errors that do not necessarily block your progress.

## Accessing the "Section Comment Form" (SSATEXT)

Type the name of the form SSATEXT in the Direct Access field. (OR)

Use the Menu Selection:

- 1) Access Products Menu
- 2) Select Student System Menu
- 3) Select Class Schedule Menu
- 4) Select Section Comment Form (SSATEXT)

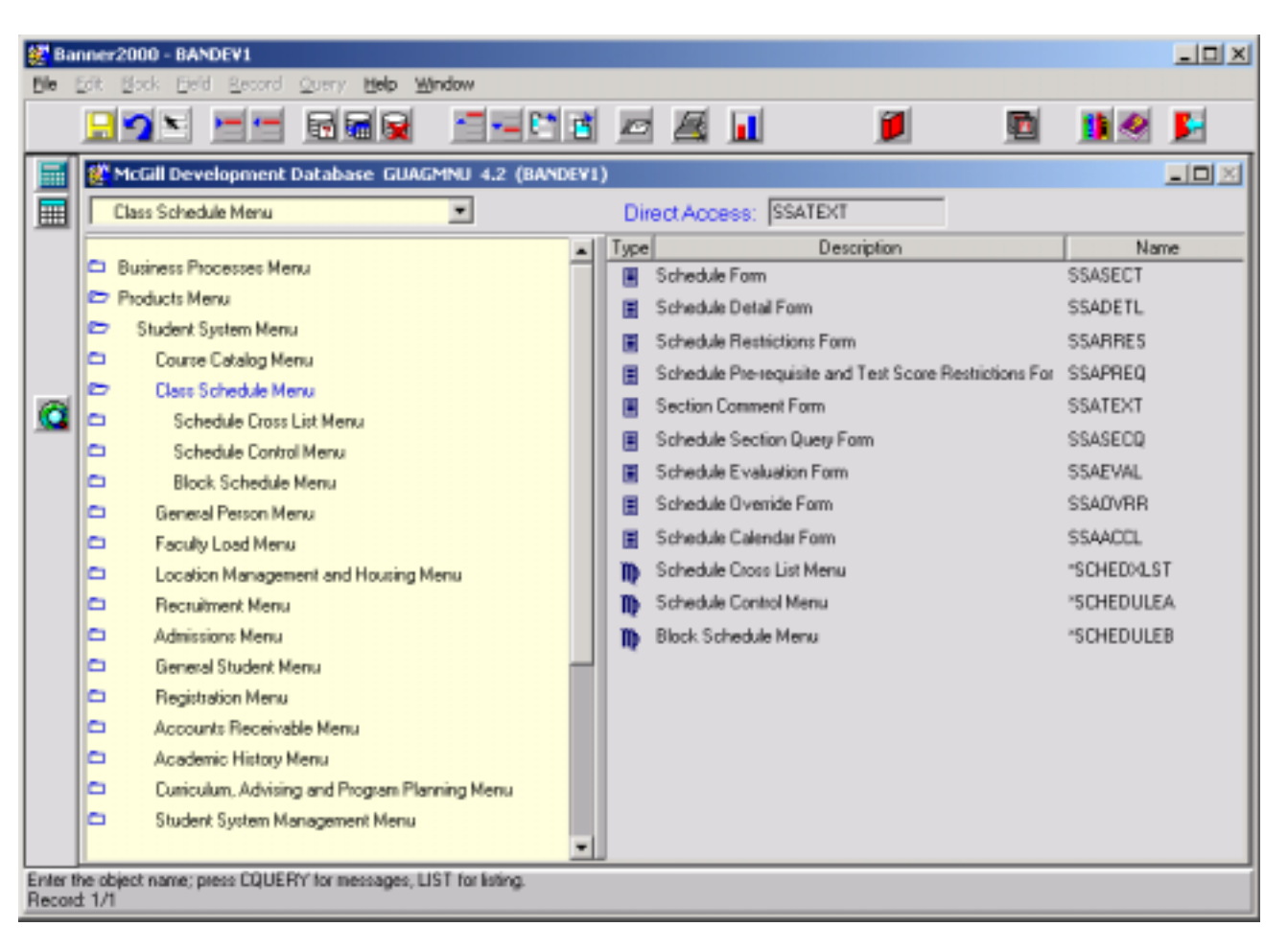

The adjacent screen will appear:

🐲 Banner2000 - BANDEV1 Ble Edit Block Beld Becord Query Help Window 🖵 🍤 🐃 R 🖬 🙀 **A** 1 <u>}-</u> 1 Section Comment Form SSATEXT 4.3.3 (BANDEV1) **1**, <mark>2.</mark> 4. 3. Term: 200209 Course Ref. Number: 88 Course: Subject AGRI Section Text 0 5. FRM-40350: Query caused no records to be retrieved. Record 1/1

**Note:** Numbers have been added to the adjacent form to help find and identify the different fields. These numbers correspond to the table below, which defines or explains each field's purpose.

In the table below, text inside {} brackets refer to Banner functions that are performed with buttons, menu items, or keystrokes.

| Req'd | #  | Field      | Action                  | Reaction            | Explanation/Description          | Related Documentation  |
|-------|----|------------|-------------------------|---------------------|----------------------------------|------------------------|
|       | 1. | Term       | Enter the appropriate   |                     | Term code.                       | Validation form        |
|       |    |            | term or click on the    |                     |                                  | referenced: Term Code  |
|       |    |            | Term button to display  |                     |                                  | Validation form        |
|       |    |            | valid terms.            |                     |                                  | (STVTERM)              |
|       |    |            | 6 "characters",         |                     |                                  |                        |
|       |    |            | required.               |                     |                                  |                        |
|       | 2. | Course Ref | Enter any valid CRN for | When the course     | The course reference number is   | Form referenced:       |
| •     |    | Number     | the term selected.      | reference number is | associated with a course section | Schedule Section Query |
|       |    |            |                         | entered the fields  | number. For each section of a    | Form (SSASECQ)         |

Last edited on September 13, 2001 Last printed 10/16/2001 11:37 AM Page 3 of 4

| Req'd | #  | Field        | Action                                                                                                    | Reaction                                                                                                    | Explanation/Description                                                                         | Related Documentation |
|-------|----|--------------|----------------------------------------------------------------------------------------------------|----------------------------------------------------------------------------------------------------|-------------------------------------------------------------------------------------------------|-----------------------|
|       |    |              |                                                                                                    | <b>subject</b> and <b>course</b><br>automatically get filled<br>in. You <b>can not</b> enter<br>data in the fields' subject<br>or course. | course there is a unique course reference number.                                               |                       |
|       | 3. | Subject      |                                                                                                    |                                                                                                    | Subject code associated with<br>CRN. Display only.                                              |                       |
|       | 4. | Course       |                                                                                                    |                                                                                                    | Course code associated with<br>CRN. Display only.                                               |                       |
| -     |    |              | Proceed to the <b>Next</b><br><b>Block</b> by clicking the<br>icon, or by pressing Ctrl<br>+ Page Down on your<br>keyboard.             |                                                                                                    |                                                                                                 |                       |
| •     | 5. | Section Text | Enter text. Press down<br>arrow to get to next<br>line.<br>Begin with an asterisk<br>(*) if it is to show on the<br>Web Class Schedule. | Note: No wrap around at the end of the line.                                                                                              | Free form area where comments<br>associated with a particular<br>course section can be entered. |                       |
| •     |    |              | Save record by clicking<br>on save icon, or by<br>pressing <b>F10</b> on your<br>keyboard.                                              |                                                                                                    |                                                                                                 |                       |